## CityShoppari-sovelluksen etujen aktivointi

HUOM! Näkymät/toiminnot saattavat vaihdella puhelinalustasta riippuen.

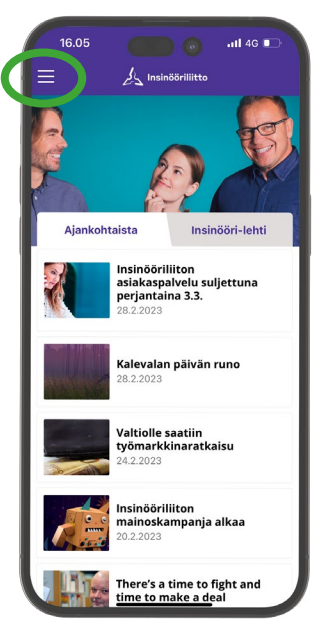

1. Avaa Insinööriliiton jäsensovellus ILRY-mobiili ja paina valikko auki yläkulman hampurilaiskuvakkeesta.

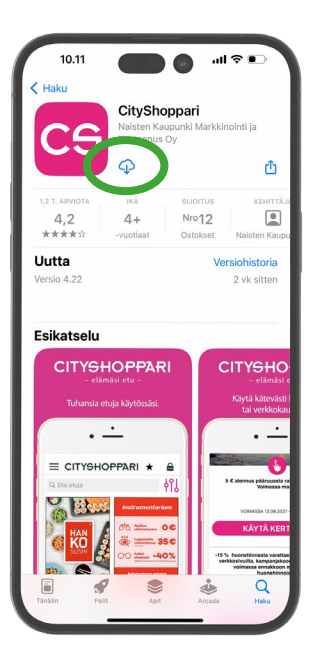

HUOM! Jos CityShoppari on jo ladattuna laitteeseesi, edut kirjautuivat tässä vaiheessa automaattisesti käyttöösi.

5. Jos CityShopparia ei ole vielä ladattu puhelimeesi, laite siirtyy automaattisesti sovelluskauppaan. Lataa sovellus ja odota, että kirjautuminen voi alkaa.

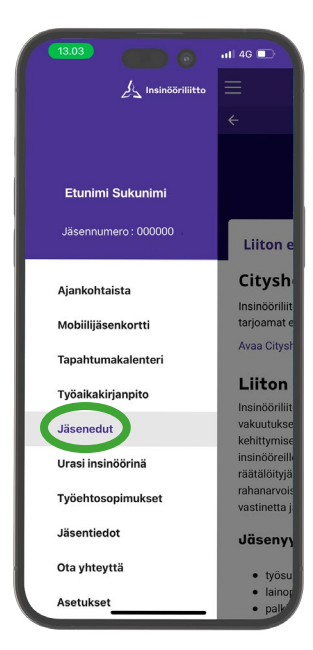

**2. Valitse valikosta**: "Jäsenedut".

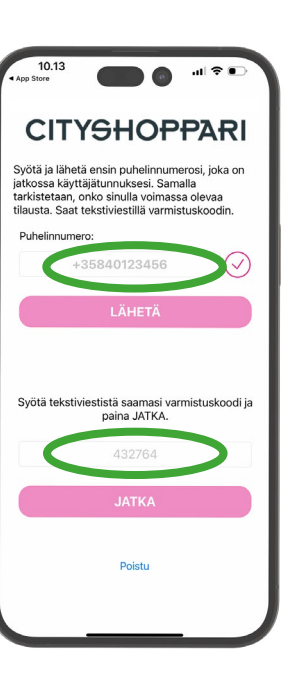

6. Syötä puhelinnumerosi kansainvälisessä muodossa +35840123... ilman välilyöntejä ja paina: "LÄHETÄ/JATKA".

Saat tekstiviestillä kuusi (6) numeroisen vahvistuskoodin. Syötä koodi kenttään. Laitteen asetuksista riippuen numeron vahvistus saattaa tapahtua automaattisesti. Paina: "JATKA".

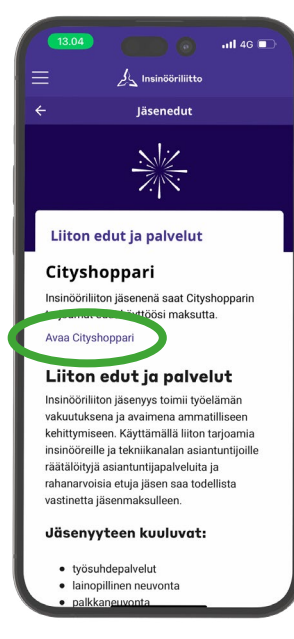

**3. Paina linkkiä**: "Avaa CityShoppari".

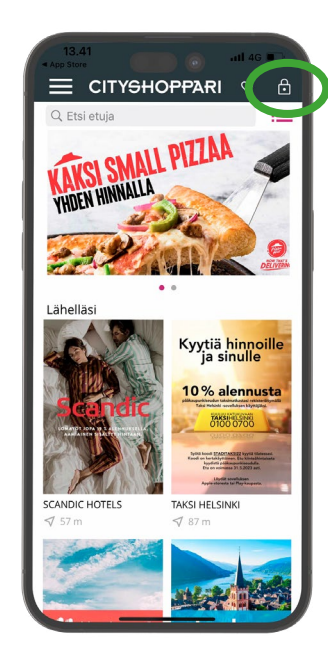

## 7. CityShoppari-edut ovat nyt käytössäsi!

HUOM! Jos kirjautuminen ei edennyt automaattisesti, kirjaudu yläkulman lukon kuvakkeesta ja valitse: "Olen liitto- tai yritysasiakas ja minulla on henkilökohtainen salasana – rekisteröidy tästä." Paina: "REKISTERÖIDY".

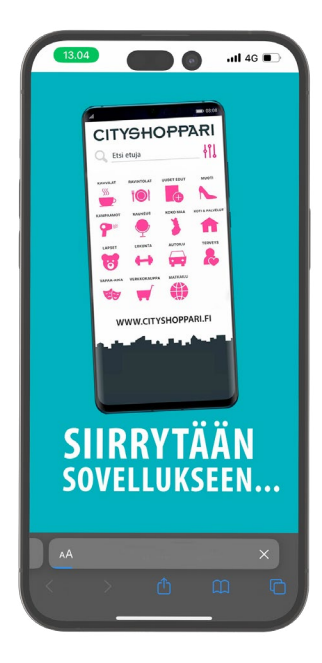

**4.** Laitteesi siirtyy nyt CityShoppari-sovellukseen, jos CityShoppari on jo ladattuna laitteeseesi.

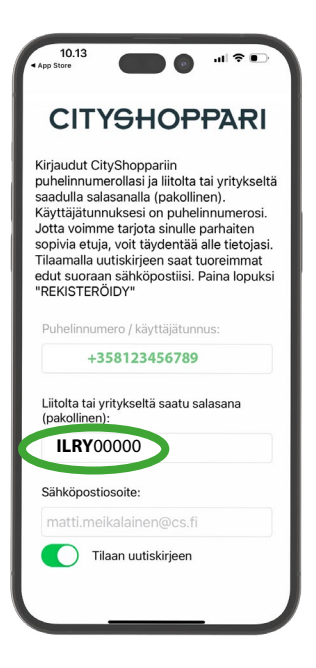

Salasanasi on liiton jäsennumerosi.

Jäsennumeron eteen tulee laittaa etuliite

ILRY esim. ILRY00000